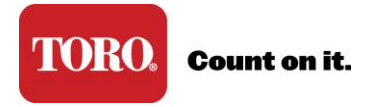

## **Reset Password**

- 1. Go to www.toroconnect.com
- 2. From the sign on page, click Reset Password
- 3. Enter your email address (You may be asked to enter it two times).

| Having trouble signing in?          | ? |
|-------------------------------------|---|
| Enter your username (email address) |   |
| Cancel                              |   |

4. Enter the answer to your security question

| Having trouble signing in?                         |                                                     |
|----------------------------------------------------|-----------------------------------------------------|
| Your Security Question<br>Enter Your Secret Answer | What is the name of your favorite childhood friend? |
| Cancel                                             |                                                     |

5. Create new password, and confirm password

| Having trouble sign       | ing in?                                             |
|---------------------------|-----------------------------------------------------|
| New Password              | character (e.g. *, \$).                             |
| Confirm Password          |                                                     |
| Your Security Question:   | What was the last name of your third grade teacher? |
| Enter Your Secret Answer: | goodrich                                            |
| Cancel OK                 |                                                     |

6. Sign in with your New password